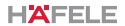

# Smart Indoor Camera

## User manual

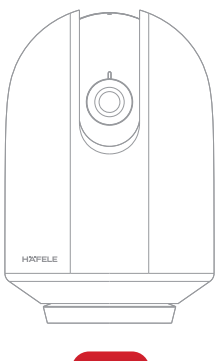

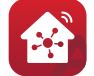

### Hafele Smart Living

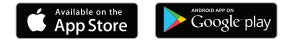

Please read the instruction manual carefully before using the product

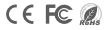

Please consult this checklist for all parts.

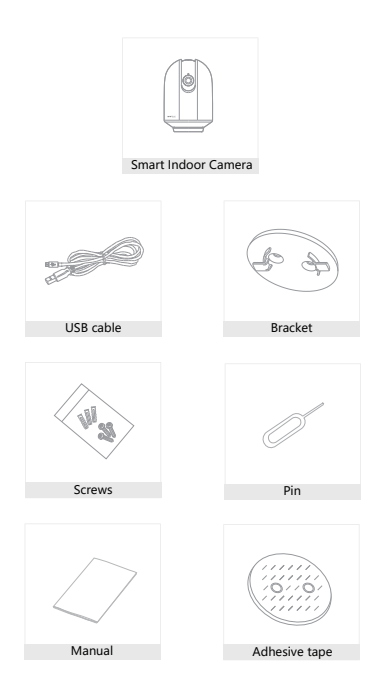

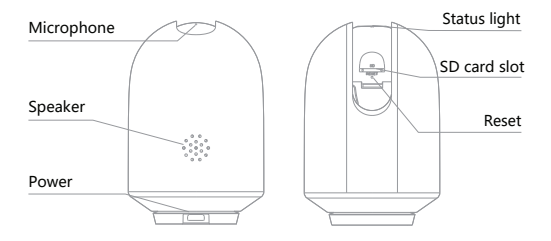

| Power        | DC 5V±10%                                                                          |  |  |  |  |
|--------------|------------------------------------------------------------------------------------|--|--|--|--|
| Status light | <ul> <li>Red light solid on: the camera network is abnormal</li> </ul>             |  |  |  |  |
|              | <ul> <li>Blinking red light: awaiting WiFi connection (faster blinking)</li> </ul> |  |  |  |  |
|              | <ul> <li>Blue light solid on: camera running correctly</li> </ul>                  |  |  |  |  |
|              | <ul> <li>Blinking blue light: currently connecting (faster blinking)</li> </ul>    |  |  |  |  |
| Microphone   | Captures sound for your video                                                      |  |  |  |  |
| SD card slot | Supports local SD Card storage (Max.128GB)                                         |  |  |  |  |
| Reset        | Press and hold for 5 seconds with pin to reset the camera (if                      |  |  |  |  |
|              | you have modified settings, they will return to factory defaults)                  |  |  |  |  |

1 Use the included mounting bracket to fix the camera to a clean surface.

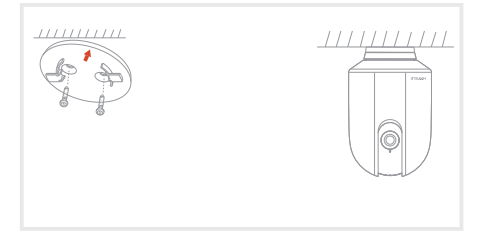

 Or, stick the camera to an inclined surface with the adhesive tape we provided.

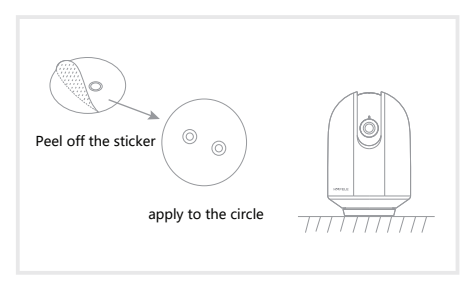

#### Download

The Hafele Smart Living APP is available for both iOS and Android. Search the name 'Hafele Smart Living' in App Store or Android Market, or scan the QR-Code to download the App.

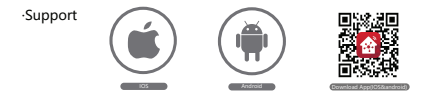

If you are downloading this App for the first time, please tap the "Register" button to register your account. If you are already have an account, click the "Login" button

#### Setup router

The router must support the 2.4GHz (Camera doesn't support 5GHz Wifi), and is connected to the Internet. Please set the parameters of the router before connecting the WiFi network, and record the SSID and password of your WiFi.

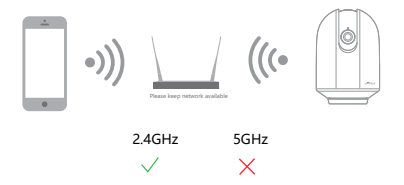

Open "Hafele Smart Living" APP, on the Home page select "Add device" button or the  $\bigodot$  in the upper right corner of the page. At Hafele Devices menu, select "Smart Camera (Wi-Fi)"

| 22:23 4  |              | al S 🕞  | 22:27 4               |                                     |                             | al 🕈 🕞                                            |
|----------|--------------|---------|-----------------------|-------------------------------------|-----------------------------|---------------------------------------------------|
| <b>#</b> |              | •       | <                     | Add Manually                        | Auto Scan                   | Ξ                                                 |
|          |              |         | Hafele<br>Devices     |                                     | 0                           |                                                   |
|          |              |         | Home<br>Appliances    | Smart Doorbell                      | Smart Camera<br>(Wi-Fi)     | Universal<br>Remote Control                       |
|          |              |         | Lighting              | -                                   |                             | 1 1<br>1 1                                        |
|          |              |         | Security<br>& Sensors | (Zigbee)                            | Wireless Switch<br>(Zigbee) | Scenario Switch<br>(Zigbee)                       |
|          | Add Device   |         |                       | Contact Sensor<br>(Zigboe)          | Motion Detector<br>(Zigbee) | Temperature<br>and Humidity<br>Sensor<br>(Zinbae) |
|          |              |         |                       | Stroke Detector                     | Wireless                    | Gateway                                           |
|          |              |         |                       | Multi-function                      | (Zigbee)                    | Lock                                              |
|          |              |         |                       | (Zigbee)<br>• = -<br>Curtain Switch | (BLE+Zigbee)                |                                                   |
| tana a   | ZAS<br>Breat | Are No. |                       | (Wi-Fi)                             | Door Opener<br>(Wi-Fi)      |                                                   |

Make sure the indicator light is flashing at this step and click on "Make sure the indicator is flashing quickly or a prompt tone is heard" then select "Next" button.

Input Wifi password of router, and select "Next" button.

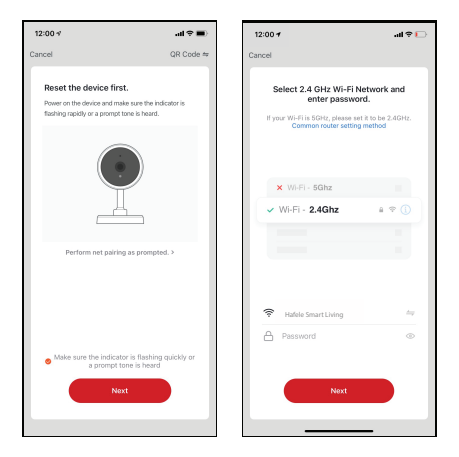

Note:

- 1) Camera only supports 2.4GHz WiFi network.
- The number of digits in the ssid and passwords of the router should not exceed 24 digits.

In this interface, you should scan the QR code on your phone with the camera. When the camera makes a "dong dong dong" sound, you can complete the configuration in about 30s.

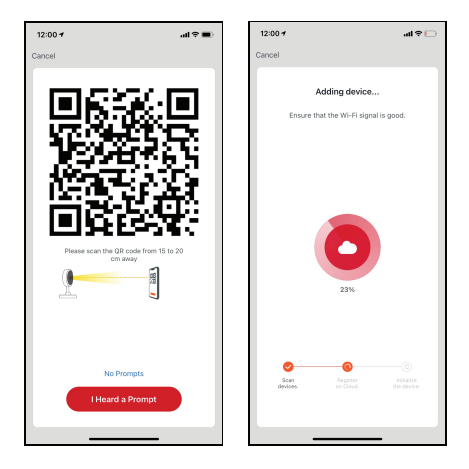

When connecting, you should make sure your router, mobile and camera are as close as possible. When camera is added successffully, click \* $\mathcal{L}^*$  to edit the camera's name.

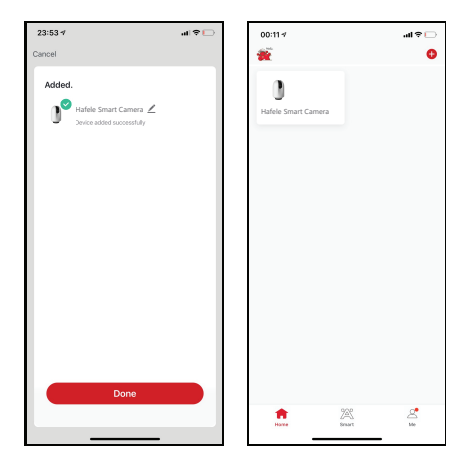

- Q: The device cannot be previewed properly?
- A: Check whether the network is normal, you can place the camera closer to the router, if this doesn't help, it is recommended to reset the device and add it again.
- Q: Why is it still in the list of devices after resetting?
- A: A device reset, only resets the network configuration of the camera, but doesn't change the configuration in the App, if you remove the camera, it must be deleted by the App.
- Q: How to change the camera network to another router?
- A: First remove and reset the device in the App and then setup and pair the device again with the new network.
- Q: Why doesn't the device identify the SD card?
- A: It is recommended to plug in the SD card while power off. Ensure the SD card is a quality product from a common brand. Note that with a poor Wifi connection the system might not be able to identify the SD card.
- Q: Why I can't get the notifications with my cell phone App?
- A: Please confirm that the App has been running on the phone and the relevant reminder function has been set; Make sure message notification and authority confirmation in the mobile phone system have been enabled.

#### Pan/Tilt

Rotate your camera by sliding on your smartphone, providing you with 360 degrees of vision.

Video flip

Flip your video stream up or down for maximum flexibility.

#### Motion detection

Built-in motion sensors detect movement, and the camera will send you push notifications and app alerts.

Record

Support 24H continuous recording with high capacity SD storage or Cloud storage.

Day & Night

Never miss a moment, even in complete darkness, with powerful night-vision technology.

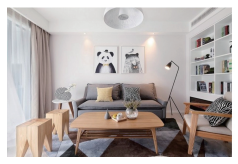

Daytime

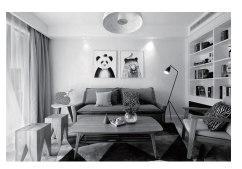

Night